# 歌德电子书借阅机使用帮助

#### 1. 下载登录

(1) 下载学习通客户端,扫描二维码或应用商店搜索"学习通",下载安装学习通APP。

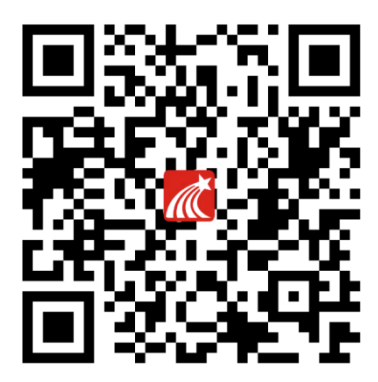

(2) 登录方式

安装完学习通后,点击新用户注册,输入自己的手机号通过验证码进行登录。登录后点击首页 最下方"我的"完善个人信息,进行学校以及学号绑定。

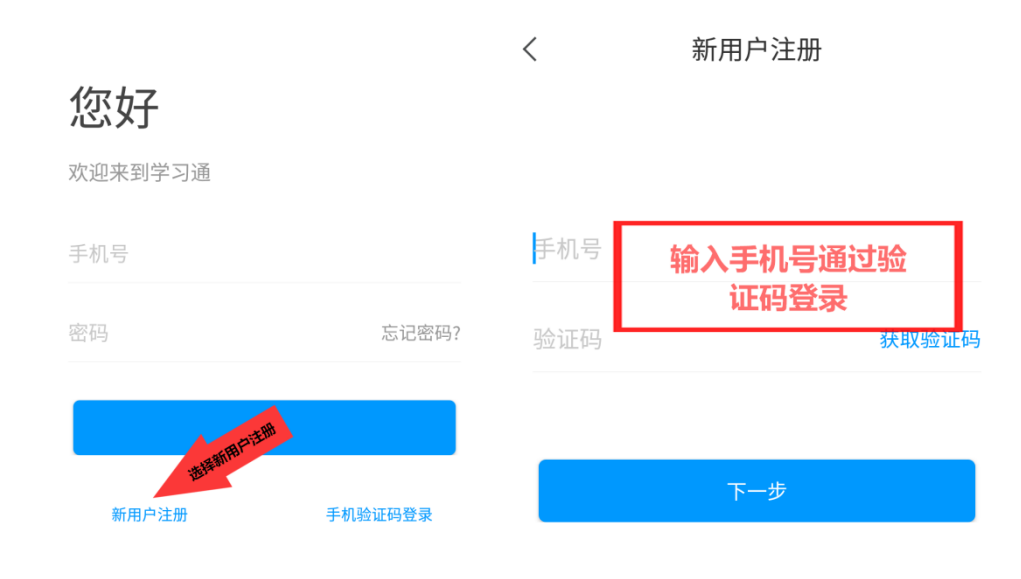

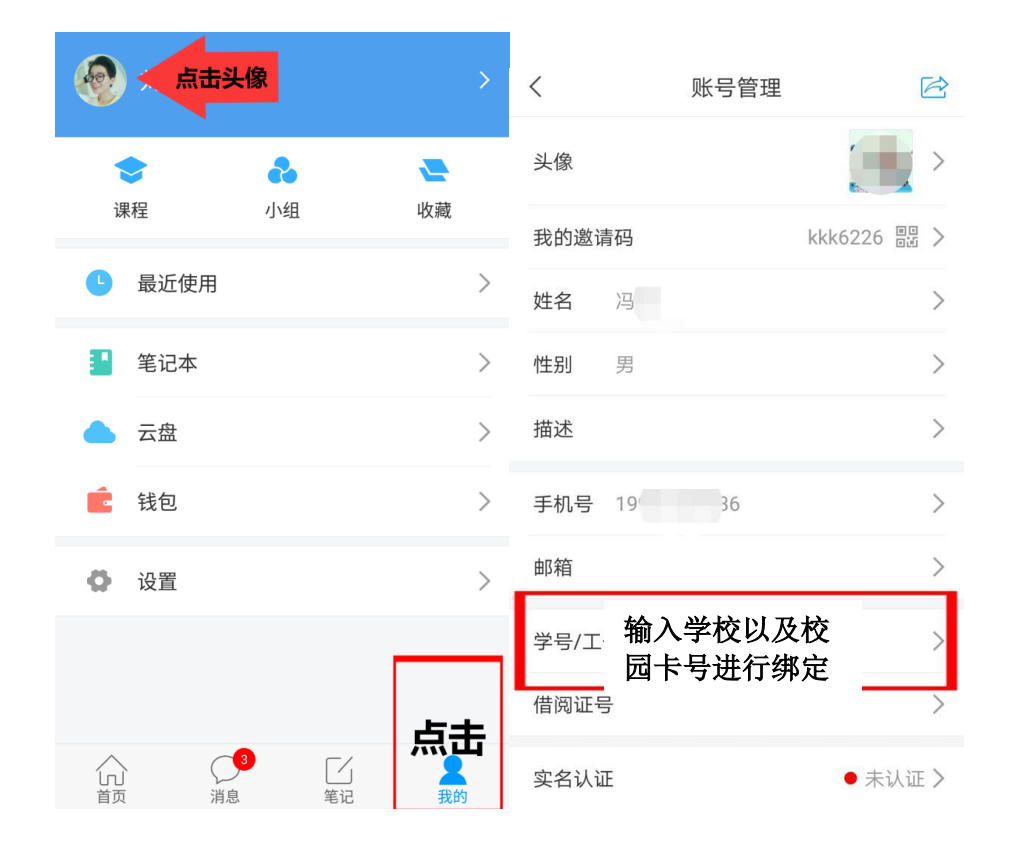

(3) 点击右上角"邀请码", 输入"icpu"

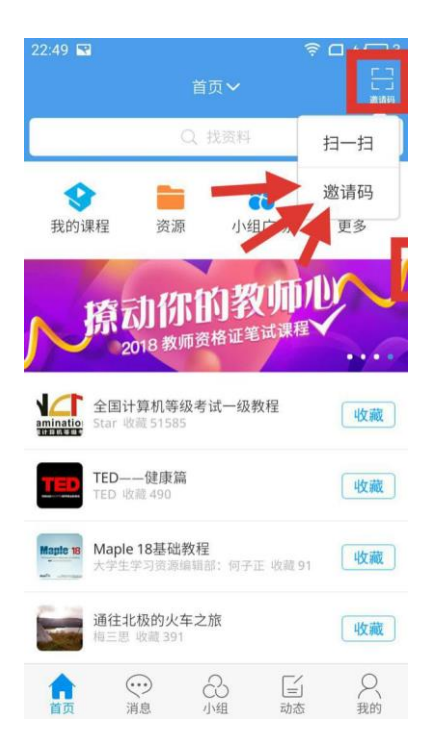

 2. 在歌德电子书借阅机中找到一本想要的书,点击书的封面, 跳出二维码。

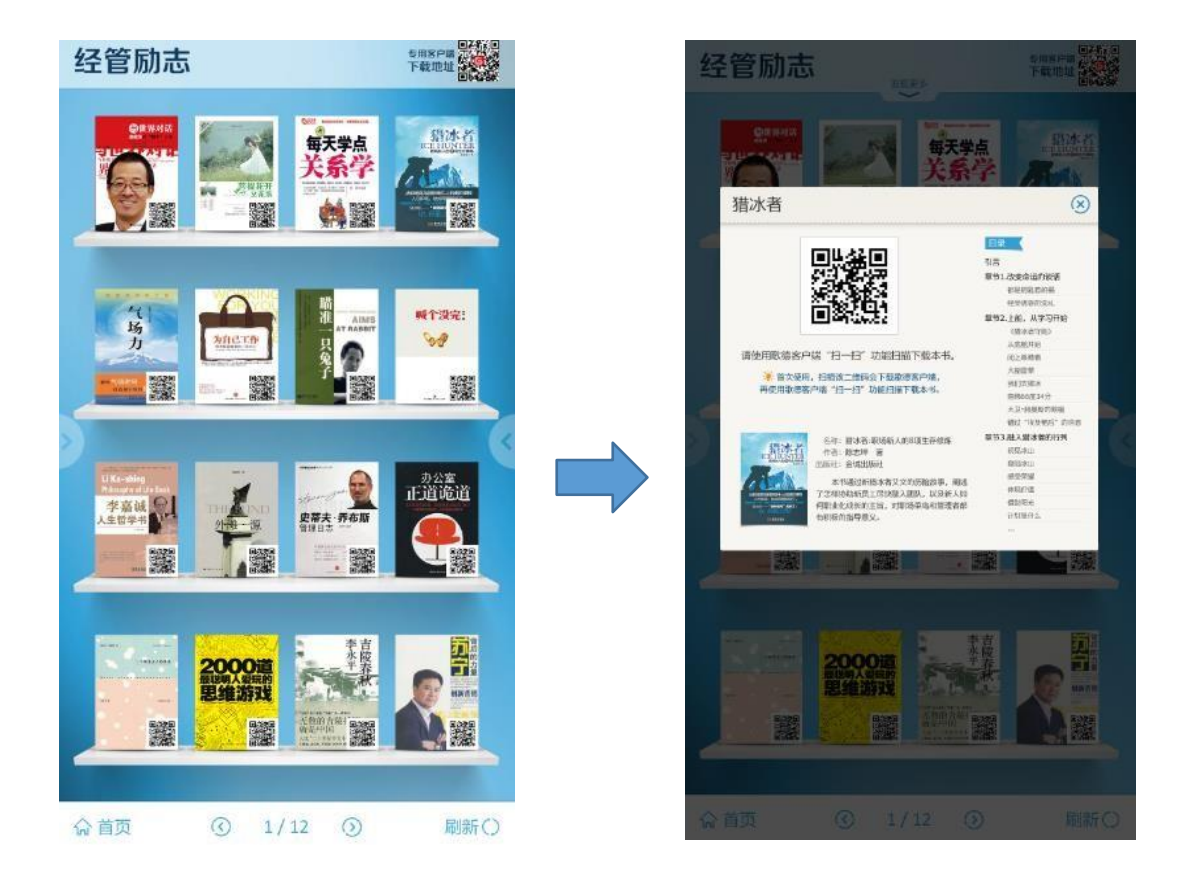

## 3. 在学习通首页点击右上角扫一扫,将二维码扫进 APP 中。

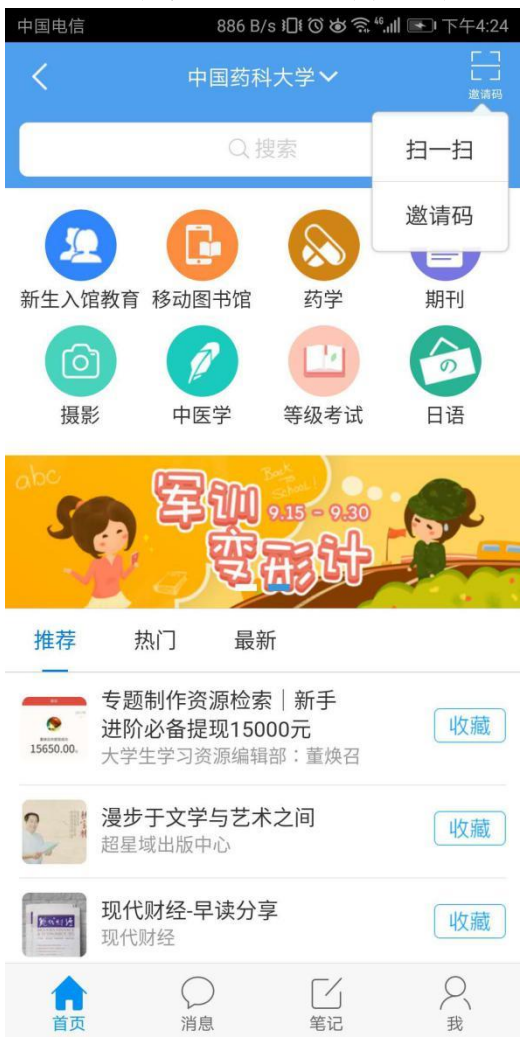

4. 点击去书架,即可在书架阅读。

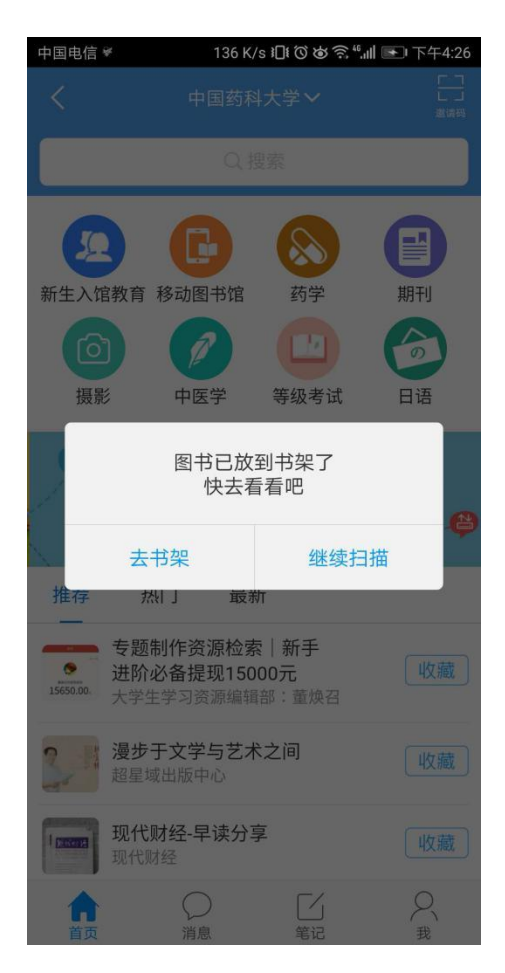

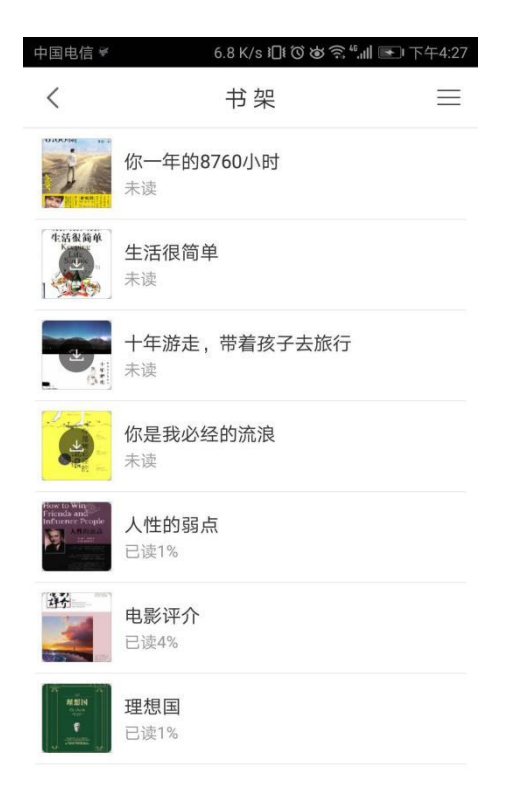

### 5. 阅读以往下载图书

(1) 点击"我"一"收藏"一"下载"

| 中国电信 |          | 3.6 K/s <b>፤</b> ∏t | ©♥ॐ"҈∥■ | 〕傍晚5:14 | 中国电信 | 11.4 K/s 旧论 🖄 斋 ".il | ■□ 傍晩5:14 |
|------|----------|---------------------|---------|---------|------|----------------------|-----------|
|      |          | 我                   |         |         | <    | 收藏                   | +         |
|      | י חווה א | 1e.                 |         | ~       |      |                      |           |
|      |          | 2.                  |         | /       | 我创作的 | 的专题                  | >         |
| \$   | 课程       |                     |         | >       | F    | 下载                   | >         |
| 2    | 收藏       |                     |         | >       |      | <b>收藏</b> 置顶<br>私有   | 4 >       |
| 2    | 小组       |                     |         | >       |      | 党建一体机                | 5>        |
|      | 笔记本      |                     |         | >       |      | 公开                   |           |
| •    | 云盘       |                     |         | >       | 6    | <b>学习资料</b><br>私有    | 14 >      |
| É    | 钱包       |                     |         | >       |      | <b>工作资料</b><br>公开    | 22 >      |
| 0    | 设置       |                     |         | >       |      | 公司介绍PPT              |           |
|      |          |                     |         |         |      | <b>工作小组</b><br>公开    | 2 >       |
| ŵ    | C        | )                   | 2       | 2       |      | <b>经典名著</b><br>公开    | 24 >      |
| 首页   | 消息       | l                   | 笔记      | 我       |      |                      |           |

#### (2)进入书架

| 中国电信         | 5.6 K/s Ю ひを気 ",ill 💷 傍晩5:14 | 中国电信                                                                                                    | 15.2 K/s Юీ ப் லி ாீ்்யி ■ை 傍晚 | 5:14 |
|--------------|------------------------------|----------------------------------------------------------------------------------------------------|--------------------------------|------|
| <            | 下载                           | <                                                                                                    | 书架                             | =    |
| <b>詳 /  </b> | 架                            |                                                                                                    | <b>你一年的8760小时</b><br>已读1%      |      |
|              |                              | 生活很简单                                                                                                    | <b>生活很简单</b><br>未读             |      |
|              |                              |                                                                                                    | 十年游走,带着孩子去旅行<br><sub>未读</sub>  |      |
|              |                              |                                                                                                    | 你是我必经的流浪<br>未读                 |      |
|              | 你还没有下载的任务哦                   | Huse to Wing<br>Principle and<br>Principle and<br>Property of the second<br>Property of the second<br>Prop | <b>人性的弱点</b><br>已读1%           |      |
|              |                              | ¥3                                                                                                    | <b>电影评介</b><br>已读4%            |      |
|              |                              | 1<br>1<br>1<br>1<br>1<br>1<br>1<br>1<br>1<br>1<br>1<br>1<br>1<br>1<br>1<br>1<br>1<br>1<br>1                                                                                                    | <b>理想国</b><br>已读1%             |      |
|              |                              |                                                                                                    |                                |      |

总空间:52.7G /剩余空间:27.6G